## **CAFe ACCESS ACTIVATION**

## **<u>PART 1 – Intranet registration:</u>**

For the first access, it is necessary to register on INPE's Intranet: <a href="http://intranet.inpe.br/portal/">http://intranet.inpe.br/portal/</a>

1. Access INPE Intranet and click on Entrar

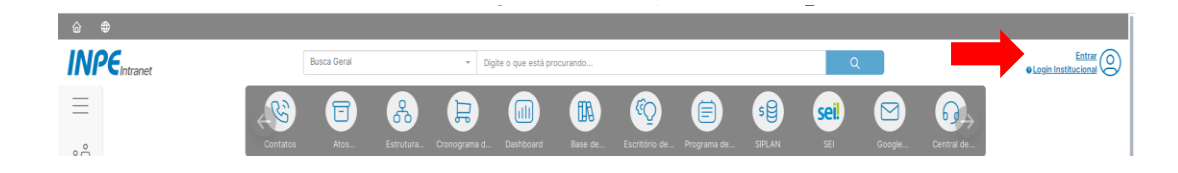

2. Type your INPE e-mail name and password

| Login Institucional                                                   |               |
|-----------------------------------------------------------------------|---------------|
| Entre com as credenciais do seu e-mail institucion<br>simone.delducca | al @inpe.br @ |
| Entre com sua senha                                                   | 0 0           |
| Entrar                                                                |               |

3. Click on Login CAFe option within your personal area

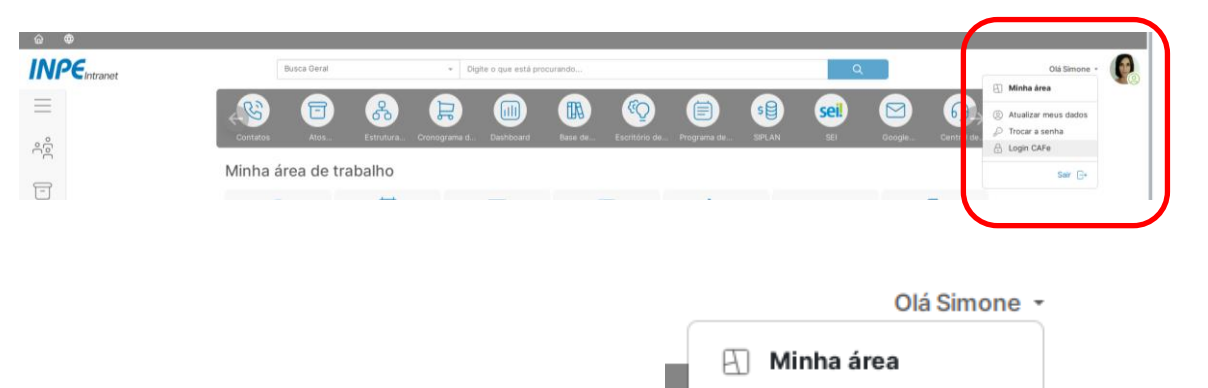

Atualizar meus dados

😥 Trocar a senha

🔒 Login CAFe

4. Type the beginning of your name. The system will automatically display your full name.

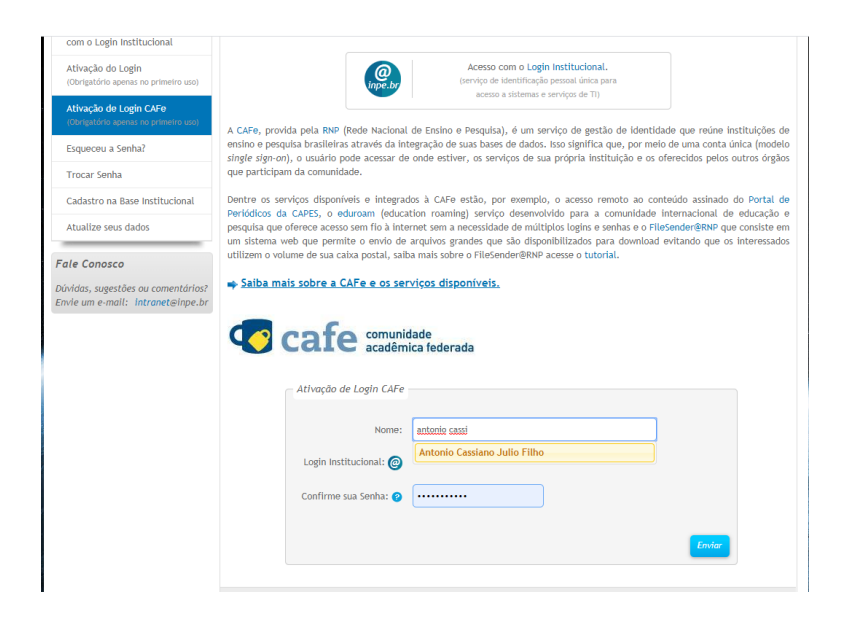

5. Type your INPE email password and confirm.

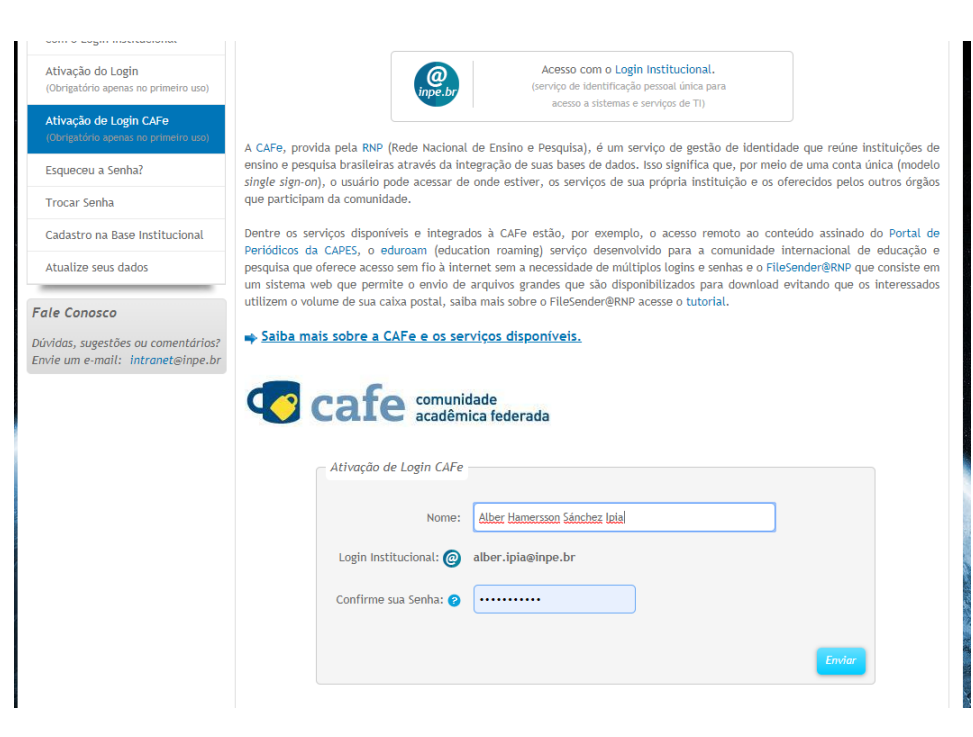

## Using the CAFe network to access the CAPES Periodicals Portal

To access the CAPES Periodicals Portal remotely:

- eúdo 👖 Ir para o menu 💈 Ir para a busca 🕄 Ir para o rodapé 4 Periódicos Acesso por: INSTITUTO NACIONAL DE PESQUISAS ESPACIAIS Perguntas frequentes | Conta .periodicos. **TREINAMENTOS ON-LINE 2020** °0 Engenharias **CAPES** BUSCA . . . Buscar assunto Buscar periódico BUSCA DESTAQUES Buscar livro BUSCAR ASSUNTO Assunto CAPES Buscar base sira DOI/PMID ou termo de busca Enviar INSTITUCIONAL Periódico É possível realizar a pesquisa em qualquer idioma, porém, sugere-se utilizar termos em inglês. Isto aumenta o número de resultados recuperados visto que a literatura científica é, em sua maioria, publicada em inglês. Histórico Livro Missão e objetiv Base Quem participa Busca avancada Acompanhe a CAPES nas redes sociais Documentos ACERVO Notícias NOTÍCIAS SUPORTE Treinamentos on-line do Portal de Periódicos são cancelados As turmas agendadas até sábado, 21, foram canceladas devido à
- 1. Access the CAPES periodicals website: http://www.periodicos.capes.gov.br/

2. Click on Acesso CAFE.

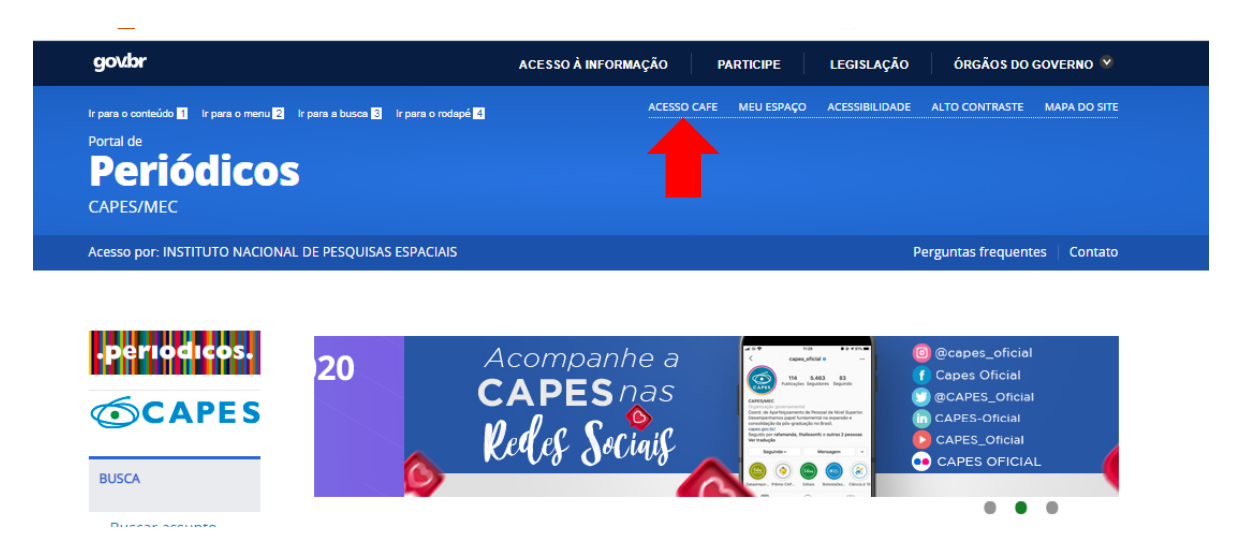

3. Type and select INPE and click on "Enviar".

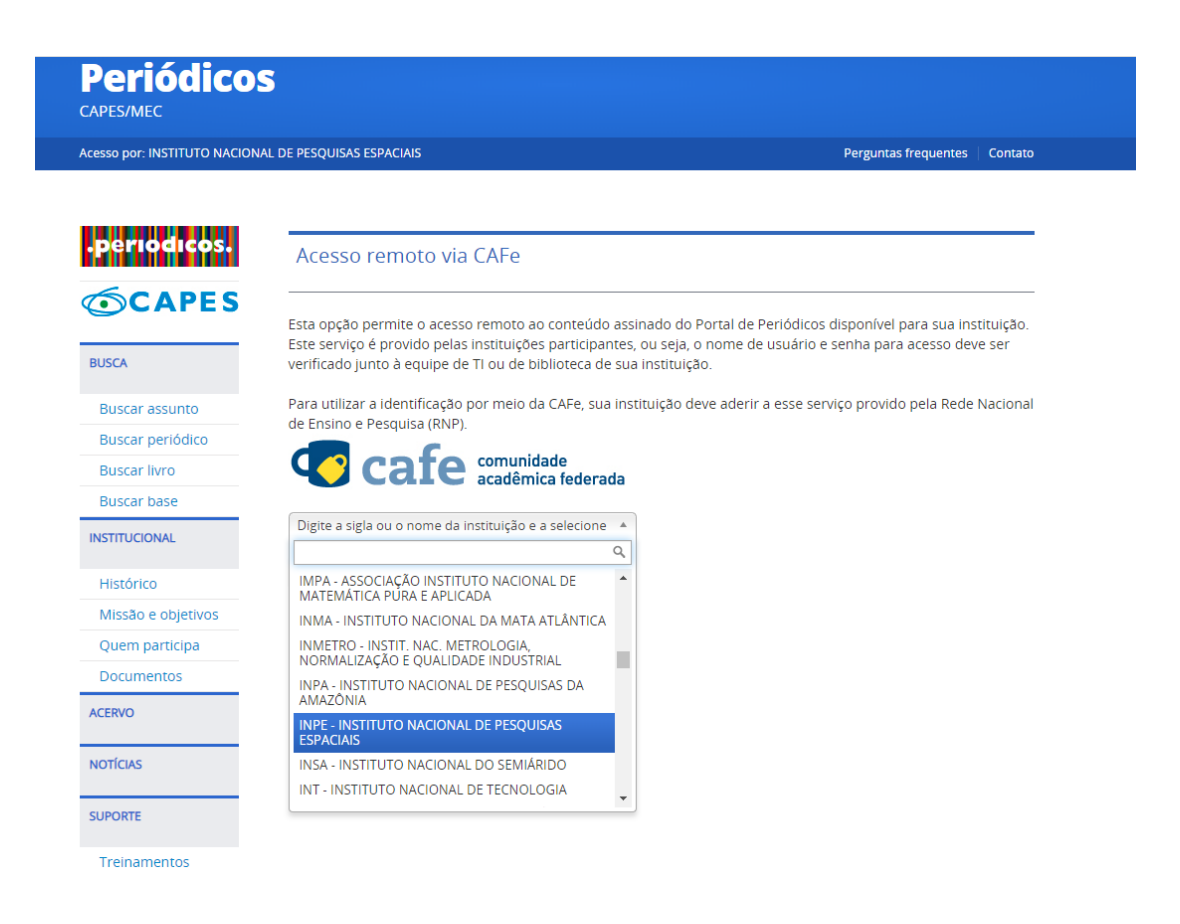

4. Allow access.

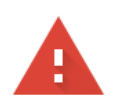

## Sua conexão não é particular

Invasores podem estar tentando roubar suas informações de **idp.dmz.inpe.br** (por exemplo, senhas, mensagens ou cartões de crédito). <u>Saiba mais</u>

NET::ERR\_CERT\_AUTHORITY\_INVALID

 Ajude a melhorar a segurança na Web para todos, enviando ao Google <u>URLs de algumas das</u> páginas que você acessou, informações limitadas do sistema e parte do conteúdo da página.
 Política de Privacidade

Avançado

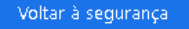

Click on "Ir para idp.dmz.inpe.br (não seguro)"

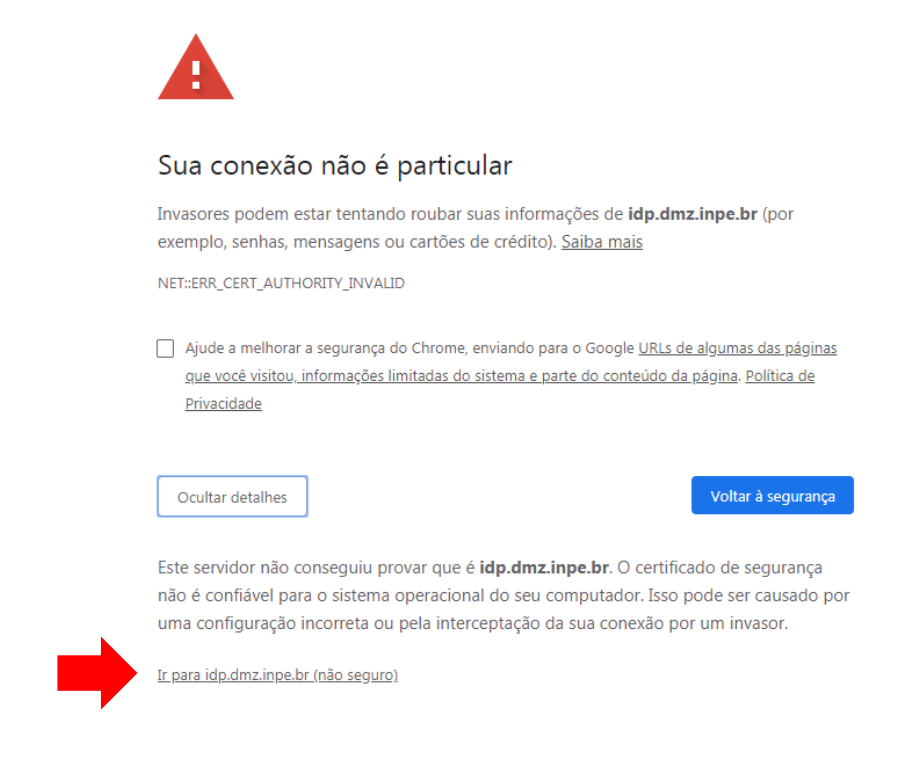

5. Use your INPE login (without @inpe.br) and your password and click Login.

| cafe comunidade<br>acadêmica federada                                                                                      |  |  |
|----------------------------------------------------------------------------------------------------|--|--|
| MINISTÉRIO DA CIÊNCIA, TECNOLOGIA, INCURÇÕES E COMUNICAÇÕES<br>INSTITUTO NACIONAL DE PESQUISRS ESPACIAIS                   |  |  |
| Este acesso está mais seguro!<br><u>Clique aqui</u> para saber mais.                                                       |  |  |
| simone.delducca                                                                                                    |  |  |
| <ul> <li>Não salvar meu login</li> <li>Remover qualquer permissão previamente<br/>concedida dos meus atributos.</li> </ul> |  |  |
|                                                                                                    |  |  |

6. You will now have full access to the CAPES Periodicals Portal.